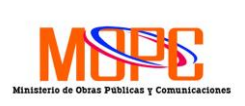

### MINISTERIO DE OBRAS PUBLICAS Y COMUNICACIONES

Versión: 01

**Código**: TRAP-PRO-001

# PROCESO Emisión de Licencias de Construcción

Fecha Última Actualización:

# GENERALES

### I. Objetivo

Establecer el procedimiento a seguir para los diferentes servicios asociados a la emisión de licencia de construcción que ofrece la oficina de tramitación planos en el Ministerio de Obras Publicas y Comunicaciones (MOPC).

### II. Alcance

Este procedimiento aplica a las áreas de Tramitación de Planos, Edificaciones e Inspección de Obras.

Además aplica a las áreas internas del MOPC que ofrecen informes técnicos para la emisión de la licencia, los cuales son:

- Dirección Jurídica
- Despacho del Ministro
- Departamentos de Muelles y Puertos
- Vías Concesionadas
- Comisión de Rectora
- Dirección de Carreteras y Caminos Vecinales
- Dirección de Suelos y Pavimentos

#### III. Responsabilidades

- El área de recepción de proyecto es responsable de validar que el expediente cumple con los requisitos para darle entrada a los proyectos.
- Es responsabilidad de los revisores de tramitación de planos asegurarse de que los proyectos cumplen con las normativas y reglamentos correspondientes a las características del proyecto.
- Es responsabilidad de los revisores de tramitación de planos realizar la revisión y la elaboración de los dictámenes apoyados en las normativas y reglamentos vigentes.
- Es responsabilidad de los revisores liberar el proyecto una vez el mismo cumple con todos los reglamentos.

#### IV. Referencias

- Diagramas de Proceso de:
  - Emisión de Licencia de Construcción
  - Renovación de Licencia de Construcción
  - Proceso de Resellado de Planos
  - o Certificación de Licencia
  - Enterramiento de Tanque de combustible

• Matriz de Servicios de Subprocesos y Servicios de Tramitación de Planos

Los párrafos en letras de color rojo representan un punto de control interno, atendiendo a las normas de NOBACI.

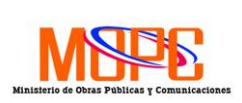

Versión: 01

**código**: TRAP-PRO-001

### PROCESO Emisión de Licencias de Construcción

Fecha Última Actualización:

### V. Formatos Requeridos

• Formulario de solicitud de proyecto

#### VI. Base Legal

• Ley 687-82 / Decreto 576-06

### **VII. Definiciones**

• Hold. Es el estado en el cual el expediente está en manos del usuario para realizar cualquier corrección solicitada.

### POLITICAS

- I. El usuario dispone de 48 horas para entregar la documentación física en las oficinas de Tramitación de Planos una vez haya sometido la solicitud y haya marcado que iba a llevar al menos uno de los documentos requeridos en formato físico.
- II. El expediente entra en proceso de HOLD cuando se remite el expediente para que realice cualquier corrección o someta alguna documentación necesaria para la revisión y validación del proyecto.
- III. Los proyectos que poseen más de 120 días en procesos de HOLD y sin haber recibidos movimientos por parte del usuario pasaran al estado Abandonados y serán eliminados del sistema.
- IV. Los proyectos que sean eliminados por entrar al estado de Abandonados deberán ser sometidos desde el inicio nuevamente por el usuario.
- V. Un expediente que se encuentra en control de calidad solo puede pasar al próximo paso cuando todos los revisores hayan realizado la liberación de su área técnica.

### PROCEDIMIENTO

| Responsable | Actividad |
|-------------|-----------|
|             |           |

### 1. Subproceso: Autenticación en el Portal de Tramitación de Planos

Usuario

1.1. Accede al portal de Tramitación de Planos (www.portaldetramitacion.com.do) y se dirige a la sección de autenticación del sistema.

Los párrafos en letras de color rojo representan un punto de control interno, atendiendo a las normas de NOBACI.

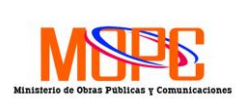

### MINISTERIO DE OBRAS PUBLICAS Y COMUNICACIONES

Versión: 01

**código**: TRAP-PRO-001

# PROCESO

Emisión de Licencias de Construcción

Fecha Última Actualización:

# 1. Subproceso: Autenticación en el Portal de Tramitación de Planos

- 1.1.1. En caso de que no posea usuario creado, realiza la creación del perfil, completando el <u>Formulario del Portal de Creación de Perfil</u> <u>de Usuario</u>
- 1.1.2. El sistema enviara un correo electrónico para que se haga la activación de la cuenta, en el cual debe acceder y realizar la activación.
  - 1.1.2.1. El sistema envía un correo electrónico notificando que su usuario esté disponible para ser utilizado.
- 1.2. Coloca usuario y clave de su usuario y accede a su cuenta. El sistema muestra el portal para la gestión de su(s) proyecto(s).
- 1.3. Crea la solicitud del proyecto que desea tramitar, completando las informaciones solicitadas por el <u>Formulario de Solicitud</u> en el sistema.
  - 1.3.1.En caso de que posea una solicitud de proyecto creada, el sistema le permitirá acceder a cualquiera de estas y verificar el estatus de la misma.
- 1.4. Somete la solicitud y el sistema le asigna una codificación del registro de solicitud.
- 1.5. Recibe la solicitud en la cola de proyectos recibidos del portal con el código provisional de proyecto y la fecha y hora recibida.

# 2. Subproceso: Recepción de Proyecto

 

 Recepción de
 2.1. Recibe la solicitud en la sección de carga de trabajo en el sistema ONBASE.

 2.2. Selecciona el provecto que vaya a trabajar y el sistema carga el formulario.

- 2.2. Selecciona el proyecto que vaya a trabajar y el sistema carga el formulario con todas las informaciones completadas y todos los documentos que sometió de forma digital en el portal.
  - 2.2.1.Si el usuario lleva documentación física la revisa contra la solicitud que se encuentra en el sistema. Organiza la información según el tipo, imprimiendo y colocando un código de barra, para luego someter a Digitalización.
- 2.3. Revisa cada uno de los documentos cargados (abriendo cada uno de ellos) y lo valida contra la información que completo en el formulario de solicitud. Estos documentos que se cargaron se encuentran en el panel de la izquierda del sistema ONBASE.
- 2.4. Completa el Check list marcando la opción de correcto cuando cumple con los requisitos.
  - 2.4.1. En caso de que los documentos no existan, estén incompletos o no cumplan con los requisitos, marca la opción incompleta y coloca un comentario indicando la razón por la que se está devolviendo.
  - 2.4.2. Una vez haya completado la revisión total de los documentos, guarda la plantilla de check list y devuelve el formulario de

Los párrafos en letras de color rojo representan un punto de control interno, atendiendo a las normas de NOBACI.

Recepción de Proyectos

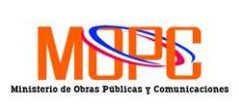

Código:

TRAP-PRO-001

### MINISTERIO DE OBRAS PUBLICAS Y COMUNICACIONES

Versión: 01

# PROCESO

# Emisión de Licencias de Construcción

Fecha Última Actualización:

# 2. Subproceso: Recepción de Proyecto

solicitud al Usuario seleccionando la opción Solicitud Pendientes por Documentos.

- 2.4.3. El sistema remite la solicitud al usuario con los comentarios de la documentación incompleta que debe corregir y someter nuevamente. Y envía un correo electrónico con la devolución de la solicitud.
- 2.5. Una vez haya completado la revisión total de documentos guarda la plantilla del Check list y el sistema asigna un código de proyecto definitivo en ONBASE. Coloca la numeración en los documentos físicos recibidos.
- 2.6. Genera un reporte de acuse de recepción de la solicitud y la remite al usuario vía correo y en caso de ser necesario la imprime y la entrega en formato físico al usuario.
- 2.7. Remite el proyecto a la etapa de Distribución de Carga, para hacer la distribución de trabajo de acuerdo a la disponibilidad de los revisores.
  - 2.7.1.En caso de que exista documentación física en la solicitud, recepción de proyectos remite el proyecto a la etapa de Digitalización vía el sistema junto a los documentos físicos para ser escaneados.
- 2.8. Recibe un correo indicando que la solicitud fue recibida y la numeración definitiva de su proyecto.
  - 2.8.1.En caso de que la solicitud está incompleta recibe la notificación de los documentos e informaciones requeridas que deben ser corregidas y sometidas nuevamente.

Usuario

Los párrafos en letras de color rojo representan un punto de control interno, atendiendo a las normas de NOBACI.

# 3. Subproceso: Digitalización y Escaneo

| Analistas de Escaneo | 3.1. Recibe la solicitud en su cola de trabajo y busca la documentación física correspondiente a ese proyecto.                                                                                          |
|----------------------|----------------------------------------------------------------------------------------------------|
|                      | 3.2. Selecciona el tipo de documento que va escanear en el sistema y coloca en el escáner el documento que corresponde a dicha tipología.                                                               |
|                      | 3.3. Procede a escáner o a importar el documento y el sistema indexa la documentación escaneada, complementando el expediente del proyecto.                                                             |
|                      | 3.3.1.En caso de que exista una imagen que no se visualice con la calidad mínima requerida, deberá devolver el proyecto a recepción, para que notifique al cliente. <u>Ir al paso 2.4.1.</u>            |
|                      | 3.4. Una vez haya indexado todos los documentos, procede a marcar el expediente como Completado y el sistema hace una distribución de carga de trabajo de acuerdo a la disponibilidad de los revisores. |
|                      | 3.5. Envía los documentos al área de Archivo y Documentación para proceder con su resguardo.                                                                                                    |
|                      | 3.6. AÑADIR EL ESCANEO DE RECIBO DE CARTA DE PAGO.                                                                                                    |

| 4. Subproceso: Archivo y Documentación de Proyectos                     |                                                                                                    |  |  |
|-------------------------------------------------------------------------|----------------------------------------------------------------------------------------------------|--|--|
| Analistas de Archivo y<br>Documentación                                 | <ul> <li>4.1. Recibe documentos y planos en físico y lo asientan en el sistema.</li> <li>4.1.1. En caso de no disponer del sistema asienta el documento recibido en el formulario <u>Relación de Documentación Recibida o</u><br/>BITACORA DE ARCHIVOS DE DOCUMENTOS.</li> </ul>                                                                                                    |  |  |
| Revisores/Área<br>Administrativa                                        | 4.2. Realizan solicitud de documentos para complementar su trabajo.                                                                                                    |  |  |
| Analista de Archivo y<br>Documentación                                  | <ul> <li>4.3. Recibe al Revisor o Área Administrativa y verifica los documentos que está solicitando y los busca.</li> <li>4.4. Completa en el sistema o en el formulario de préstamo de la documentación y/o planos.</li> <li>4.5. Entrega la documentación y planos al área requirente.</li> <li>4.5.1. En caso de que sea un retiro definitivo de documentación y planos la documentación deberá hacerse un descargo a través del área de Gestión de Calidad.</li> </ul> |  |  |
| Revisor / Área<br>Requirente<br>Analistas de Archivo y<br>Documentación | <ul> <li>4.6. Recibe documentación y/o planos físicos y realiza su trabajo.</li> <li>4.7. Devuelve la documentación al área de archivo.</li> <li>4.8. Recibe documentos y/o planos, completa en el sistema o en el formulario la devolución de la documentación y los archiva.</li> </ul>                                                                                                    |  |  |

# 5. Subproceso: Distribución de Carga de Trabajo

| Sistema               | 5.1. El sistema realiza de forma automática una Distribución de Carga de<br>Trabajo a los revisores de acuerdo a un patrón definido en el sistema y su<br>disponibilidad.                                                                                                    |
|-----------------------|----------------------------------------------------------------------------------------------------|
| Encargado de Área     | 5.1.1. En caso de que se requiera una Reasignación de Carga de forma<br>manual en el sistema, el Encargado verifica la cola de trabajo de<br>los revisores y las características del proyecto y procede a solicitar<br>autorización para la reasignación de la carga de trabajo. |
| Director de           | 5.1.2. Revisa la solicitud y procede a autorizar la reasignación.                                                                                                    |
| Tramitación de Planos | 5.1.2.1. En caso de rechazar la solicitud, el Encargado evalúa y sugiere nuevas opciones. <u>Ir al paso 4.1.1</u>                                                                                                    |
| Encargado de Área     | 5.1.3. Realiza la reasignación del proyecto al Revisor que se encuentra disponible y el proyecto pasa al proceso de Revisión.                                                                                                    |

| 6. Subproceso: Revisión Técnica |                                                                                                    |  |  |
|---------------------------------|----------------------------------------------------------------------------------------------------|--|--|
| Revisor                         | 6.1. Recibe la solicitud en la carga de trabajo en la cola Revisión, la selecciona y lo coloca en proceso.                                                                                                    |  |  |
|                                 | 6.2. El sistema mueve la solicitud a la cola de Expediente En Proceso y procede<br>a realizar su revisión, accediendo a cada uno de los documentos y<br>creando un dictamen.                                                                                                    |  |  |
|                                 | 6.2.1. En caso de que requiera solicitar documentación física en el área de archivo la somete. <u>Ir al paso 4.2</u>                                                                                                    |  |  |
|                                 | 6.3. Coloca cada una de las observaciones y notas que posee dicho proyecto, seleccionando el tipo y colocando un detalle de las inconsistencias.                                                                                                    |  |  |
|                                 | 6.3.1.En caso de que el dictamen sea de Tasación procede a colocar<br>los valores requeridos y el sistema emite la carta de pago y la<br>envía por correo al Usuario. Queda a la espera de la remisión del<br>recibo de pago y la envía al área de Digitalización.                       |  |  |
|                                 | 6.3.2.En caso de que requiera la aprobación de un área externa, hace<br>la requisición a través del sistema y espera la respuesta de dicha<br>área. <u>Ir al paso XXX</u>                                                                                                    |  |  |
|                                 | <ul> <li>6.3.3. En caso de que requiera visita técnica, solicita la calendarización de la inspección en el área correspondiente. <u>Ir al paso XXX</u></li> <li>6.3.4.</li> </ul>                                                                                                    |  |  |
|                                 | 6.4. Envía el dictamen al cliente y espera que remita las correcciones de lugar.                                                                                                    |  |  |
| Usuario                         | <ul> <li>6.5. Recibe el dictamen por correo y vía el Portal con las observaciones y la documentación que deberán ser corregidas y/o sometidas nuevamente.</li> <li>6.6. El sistema habilita la opción para cargar de forma digital los documentos que deberán ser corregidos.</li> </ul> |  |  |
|                                 | 6.6.1. En caso de que vaya a remitir los documentos de forma física<br>deberá especificarlo en el sistema y llevarlo a las oficinas de<br>Tramitación de Planos.                                                                                                    |  |  |
| Revisor                         | 6.7. Recibe las correcciones y procede a validar que cumplen con los requisitos.                                                                                                    |  |  |
|                                 | 6.8. Si cumple con los reglamentos marca cada una de las observaciones y notas como corregidas y marca en el sistema la opción Dictamen Cumple.                                                                                                    |  |  |
|                                 |                                                                                                    |  |  |

### 6. Subproceso: Revisión Técnica 6.8.1. Si no cumple con los reglamentos marca la opción no Cumple y añade nuevas notas que son enviadas por correo al usuario. <u>Ir al</u>

<u>paso 6.5</u>

6.9. Libera el expediente y lo remite al proceso de Control de Calidad.

# 7. Subproceso: Informe de Área Externa a Tramitación de Planos

| Sistema               | 7.1. El sistema realiza de forma automática una Distribución de Carga de<br>Trabajo a los revisores de acuerdo a un patrón definido en el sistema y su<br>disponibilidad.                                                                                                    |  |
|-----------------------|----------------------------------------------------------------------------------------------------|--|
| Encargado de Área     | 7.1.1. En caso de que se requiera una Reasignación de Carga de forma<br>manual en el sistema, el Encargado verifica la cola de trabajo de<br>los revisores y las características del proyecto y procede a solicitar<br>autorización para la reasignación de la carga de trabajo. |  |
| Director de           | 7.1.2. Revisa la solicitud y procede a autorizar la reasignación.                                                                                                    |  |
| Tramitación de Planos | 7.1.2.1. En caso de rechazar la solicitud, el Encargado evalúa y sugiere nuevas opciones. <u>Ir al paso 4.1.1</u>                                                                                                    |  |
| Encargado de Área     | 7.1.3. Realiza la reasignación del proyecto al Revisor que se encuentra disponible y el proyecto pasa al proceso de Revisión.                                                                                                    |  |

| 8. Subproceso: Emi | sión de Carta de Pago                                                                                                    |
|--------------------|----------------------------------------------------------------------------------------------------|
| Revisor            | 8.1. Recibe la solicitud en la carga de trabajo en la cola Revisión, la selecciona<br>y lo coloca en proceso.                                                                                                    |
|                    | 8.2. El sistema mueve la solicitud a la cola de Expediente En Proceso y procede<br>a realizar su revisión, accediendo a cada uno de los documentos y<br>creando un dictamen.                                                                                |
|                    | 8.2.1. En caso de que requiera solicitar documentación física en el área de archivo la somete. <u>Ir al paso XX</u>                                                                                                    |
|                    | 8.3. Procede a colocar los valores requeridos y el sistema emite la carta de pago y la envía por correo al Usuario.                                                                                                    |
|                    | 8.4. Queda a la espera de la remisión del recibo de pago y la envía al área de Digitalización.                                                                                                    |
|                    | 8.5. ibera el expediente y lo remite al proceso de Control de Calidad.                                                                                                    |
| Usuario            | <ul> <li>8.6. Recibe la carta de pago por correo y vía el Portal con los valores que deberán ser pagados.</li> <li>8.7. Realiza el pago y remite de forma física el recibo de pago a las oficinas de Tramitación de Planos. <i>Ir al paso XX</i></li> </ul> |
|                    |                                                                                                    |

| 9. Subproceso: Liberación |                                                                                                    |  |  |
|---------------------------|----------------------------------------------------------------------------------------------------|--|--|
| Gestión de Calidad        | <ul> <li>9.1. Recibe la solicitud en su cola de trabajo, desde que cualquiera de los revisores libera una de las 7 áreas de revisión técnica.</li> <li>9.2. Accede al formulario de liberación y valida que todas las áreas técnicas hayan liberado el proyecto.</li> <li>9.3. Remite el proyecto al proceso de pre inspección vía el sistema</li> </ul> |  |  |

| 10. Subproceso: Pre Inspección       |                                                                                                    |  |  |
|--------------------------------------|----------------------------------------------------------------------------------------------------|--|--|
| Planificador de Pre<br>inspección    | <ol> <li>10.1. Recibe la solicitud en su cola de trabajo y procede a calendarizar la pre inspección solicitada.</li> <li>10.2. Valida disponibilidad de fecha, agenda y notifica a los inspectores y revisores la pre inspección programada.</li> <li>10.3. Envía una notificación vía el sistema al usuario para que agende fecha y hora de la pre inspección</li> </ol>                                                                                                    |  |  |
| Revisor y/o Inspector                | <ol> <li>Imprime soportes necesarios, realiza visita de campo y ejecuta la pre<br/>inspección.</li> <li>Realiza informe de pre inspección en el sistema anexando fotografías y<br/>las observaciones encontradas en la visita.</li> <li>Remite informe al Director de Tramitación de Planos.</li> </ol>                                                                                                    |  |  |
| Director de<br>Tramitación de Planos | <ul> <li>10.7. Recibe informe de pre inspección y revisa las observaciones colocadas.</li> <li>10.8. Aprueba el informe de pre inspección y remite a los revisores para que revisen dichas observaciones.</li> <li>10.8.1. Si requiere que uno o varios revisores en específico hagan una revisión especial, dirige el informe con la opción que deberán emitir una observación de forma obligatoria para liberar el proyecto.</li> <li>10.8.2. En caso de tener dudas con el informe, coloca observaciones al documento y devuelve al revisor y/o inspector que lo elaboro para que haga las correcciones de lugar y vuelva lo devuelva para revisión.</li> </ul> |  |  |
| Revisores                            | <ul> <li>10.9. Reciben el informe de pre inspección y confrontan las observaciones contra la revisión que hicieron en el proyecto.</li> <li>10.10. Si el proyecto no sufre cambios a raíz del informe de pre inspección, se libera nuevamente el proyecto y pasa al proceso de Homologación 10.10.1. Si el proyecto sufre cambios a raíz del informe de pre inspección, se realizan unas adendas que son remitidas al director de tramitación de planos.</li> </ul>                                                                                                    |  |  |
| Director de<br>Tramitación de Planos | 10.11.                                                                                                    |  |  |

| 11.Subproceso: Homologación del Proyecto |                                                                                                    |  |  |
|------------------------------------------|----------------------------------------------------------------------------------------------------|--|--|
| Gestión de Calidad                       | 11.1. Recibe la solicitud en su cola de trabajo, y valida que todos los revisores hayan liberado el proyecto.                                                                                |  |  |
|                                          | 11.2. Realizan una revisión integral de cumplimiento entre los documentos, versiones y reglamentaciones.                                                                                     |  |  |
|                                          | 11.3. Aceptan la homologación y remiten el proyecto al proceso de emisión de Licencia.                                                                                                    |  |  |
|                                          | 11.3.1. Si el proyecto no cumple con la homologación devuelve el<br>proyecto al área de revisión técnica que debe subsanar la<br>inconsistencia y espera a que le regresen la inconsistencia |  |  |
|                                          | corregida. <u>Ir al paso 9.1</u>                                                                                                    |  |  |

| 12. Subproceso: Emisión de Licencia de Construcción |                                                                                                    |  |  |
|-----------------------------------------------------|----------------------------------------------------------------------------------------------------|--|--|
| Encargada<br>Administrativa                         | <ul> <li>12.1. Recibe el proyecto homologado y procede a crear una carpeta en el sistema con la información necesaria para ser aprobada, sellada y firmada por la dirección.</li> <li>12.2. Remite carpeta de licencia vía el sistema a la Dirección de Tramitación de Planos.</li> </ul>                                                                                     |  |  |
| Director de<br>Tramitación de Planos                | <ul> <li>12.3. Recibe carpeta de licencia y procede a realizar la revisión de la misma</li> <li>12.4. Revisa y aprueba el expediente de la carpeta de licencia y remite a la Dirección de Edificaciones.</li> <li>12.4.1. En caso de que no apruebe el expediente lo devuelve al área de gestión de calidad para que realice las correcciones de lugar.</li> </ul>            |  |  |
| Director de<br>Edificaciones                        | <ul> <li>12.5. Recibe carpeta de licencia y procede a realizar la revisión de la misma</li> <li>12.6. Revisa y aprueba el expediente de la carpeta de licencia y devuelve<br/>a la Dirección de Tramitación de Planos.</li> <li>12.6.1. En caso de que no apruebe el expediente, lo devuelve a<br/>tramitación de planos para que hagan las correcciones de lugar.</li> </ul> |  |  |
| Encargada<br>Administrativa                         | <ul> <li>12.7. Recibe notificación de la aprobación del expediente por parte de la Dirección de Edificaciones y procede a generar la cartilla física de la licencia.</li> <li>12.8. Imprime la cartilla y la remite en físico a la Dirección de Tramitación de Planos.</li> </ul>                                                                                             |  |  |
| Director de<br>Tramitación de Planos                | <ol> <li>Recibe, revisa, firma y sella la cartilla de la Licencia de Construcción.</li> <li>12.9.1. En caso que exista un error, devuelve a la encargada<br/>administrativa para que haga las correcciones de lugar.</li> </ol>                                                                                                    |  |  |

# X. Diagrama de Flujo

# ANEXOS

# CONTROL DE MODIFICACIONES

| REV. | DESCRIPCION DEL CAMBIO | APROBACION DEL<br>CAMBIO | FECHA |
|------|------------------------|--------------------------|-------|
|      |                        |                          |       |
|      |                        |                          |       |
|      |                        |                          |       |